Step:1

Visit web site <a href="https://gidc.gujarat.gov.in/">https://gidc.gujarat.gov.in/</a>

Step: 2 Click on icon Investor Facilitation Portal.

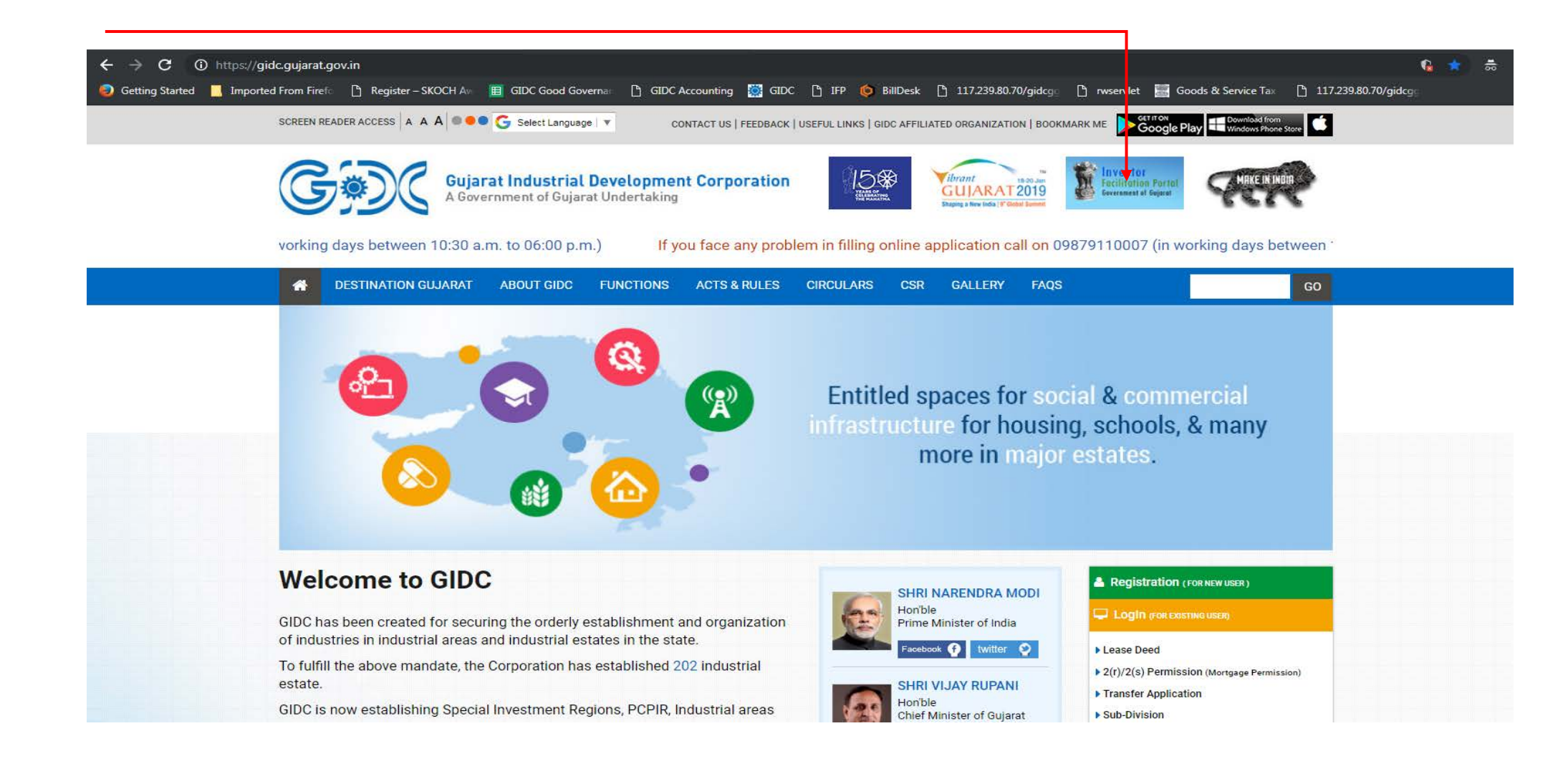

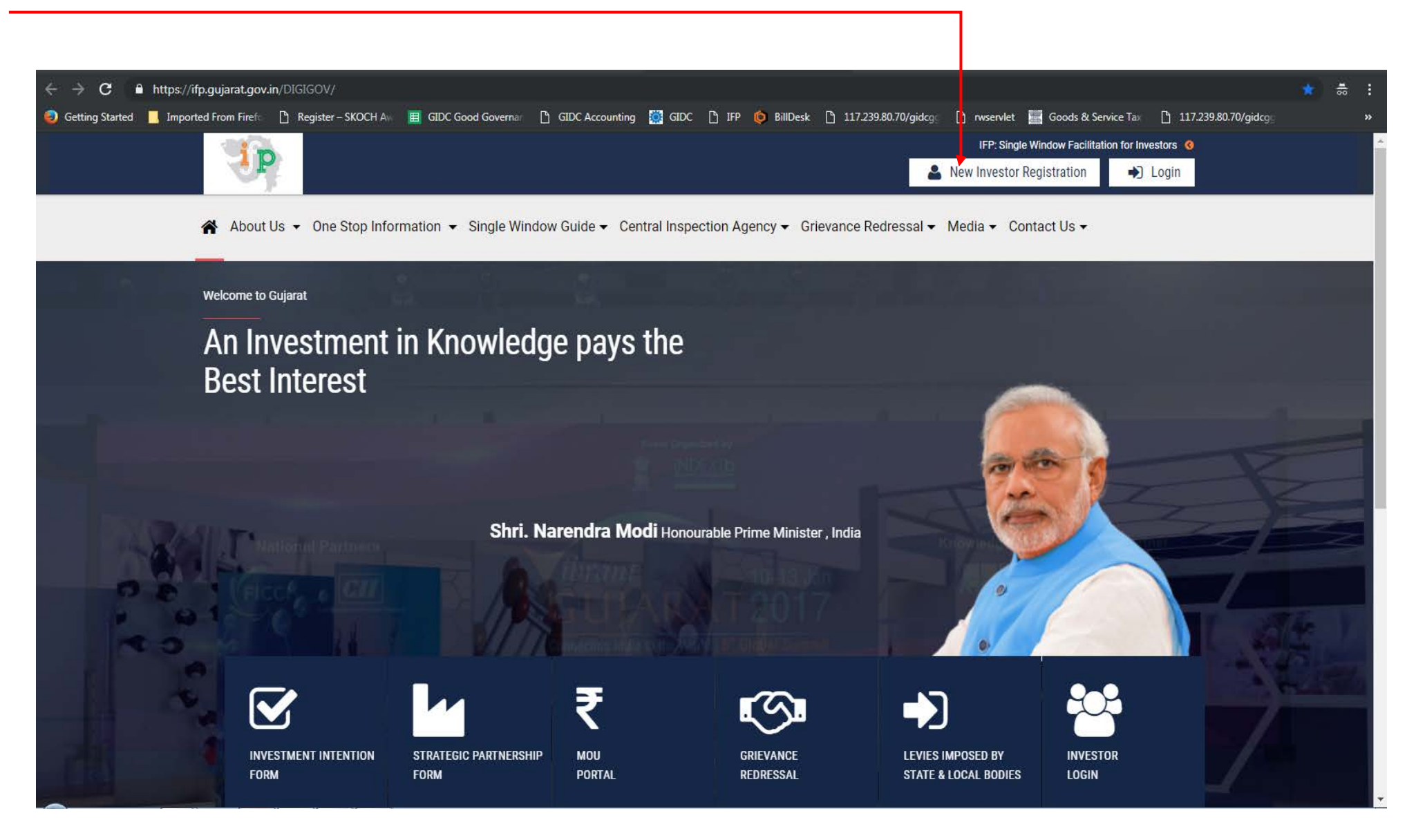

Step: 4 Fill the detail for New Investor Registration under the screen shot.

|                        | New Investor | Registration                     | *                                                          |
|------------------------|--------------|----------------------------------|------------------------------------------------------------|
|                        |              | Note: Whenever Email Id is enter | indicates, mandatory<br>ed, it will be your default userna |
| First Name             | *            | Last Name                        | *                                                          |
| PAN Number of Company® | *            | Name of Company®                 | *                                                          |
| PAN Number of Company  |              | Name of Company                  |                                                            |
| Mobile Number          | *            | Email / Login ID                 | *                                                          |
| Password               | WEAK *       | Confirm Password                 | WEAK *                                                     |
|                        | Subr         | mit                              |                                                            |

#### Step: 5 Click on Login button to Login in Portal

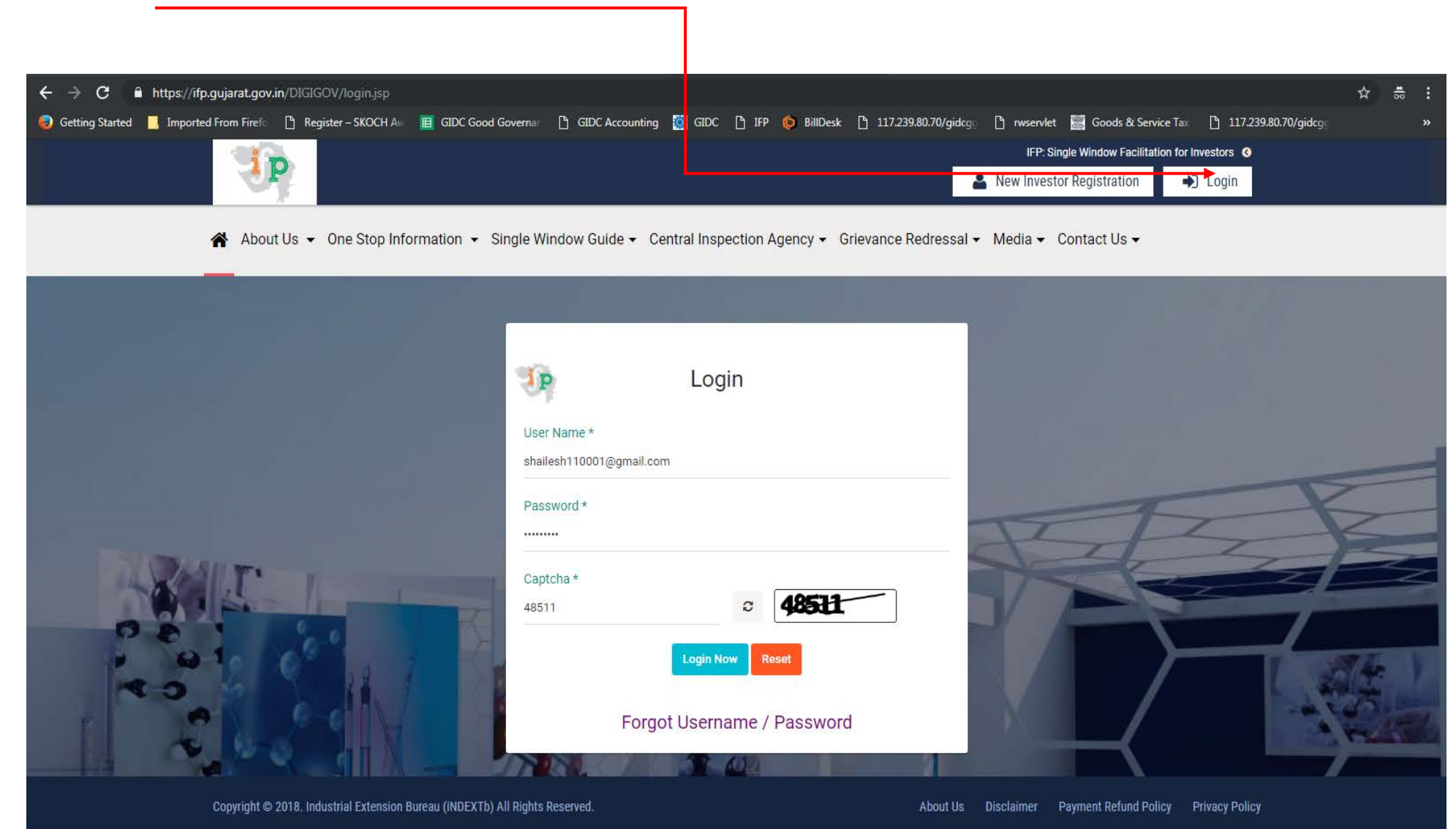

#### Step 6: Click on Land Application / Conversation

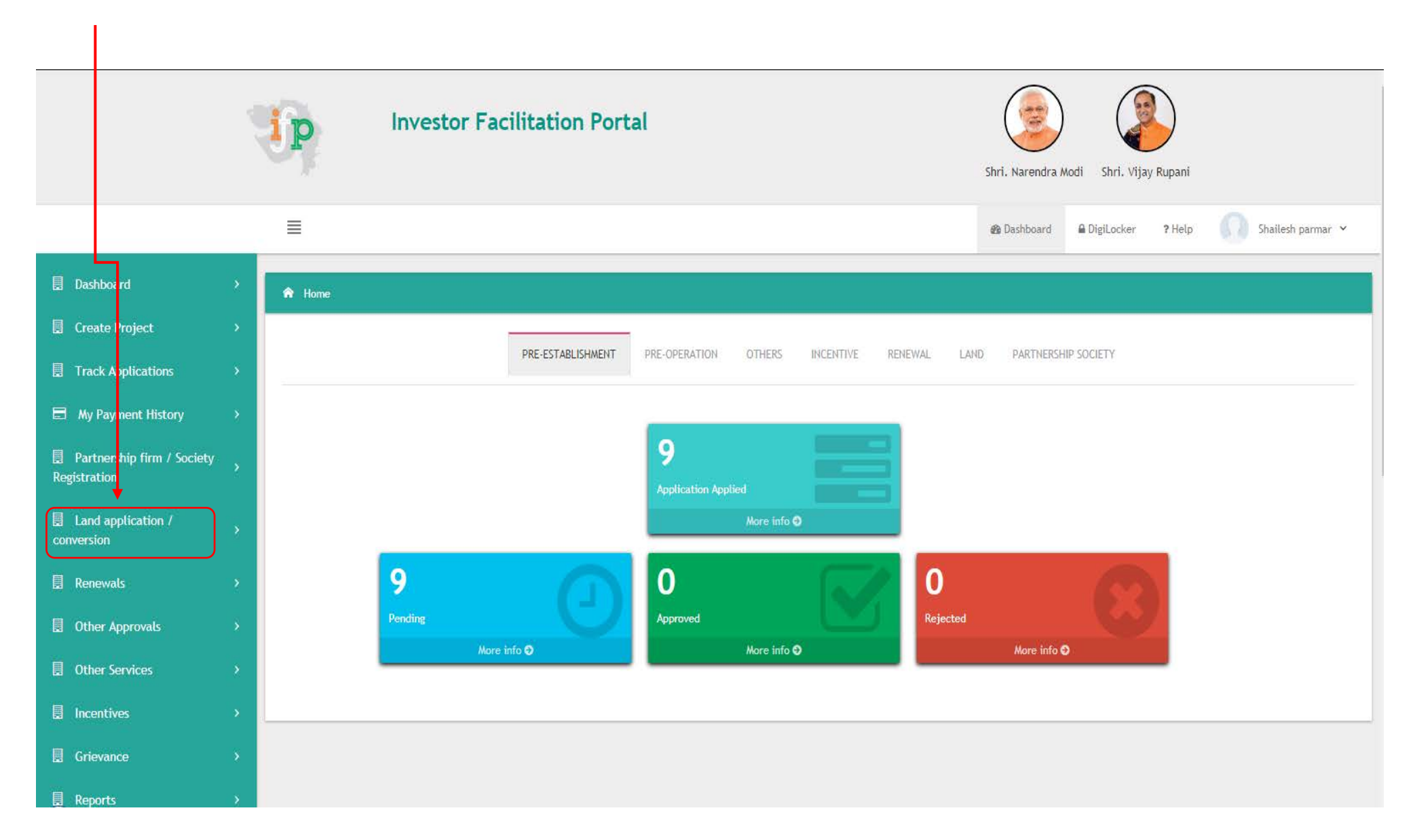

### Step 7 : Select GIDC – Land Application

| 💟 Yahoo - Yahoo Mail                                                                        | ×         | Inbox (3) - shailesh110001@gm <sup>2</sup> ×<br>is GIDC ×<br>is IFP × +                                                                                                  | _  @  × |
|---------------------------------------------------------------------------------------------|-----------|----------------------------------------------------------------------------------------------------|---------|
| $\boldsymbol{\leftarrow} \rightarrow \mathbf{C}$ $\hat{\boldsymbol{\bullet}}$ ht ps://ifp.g | jujarat.g | jov.in/DIGIGOV/digigov.htm?actionFlag=getLandApplicationList&elementId=1000005                                                                                           |         |
| 🦁 Getting Started 📙 Imported F                                                              | From Fire | efo 🗅 Register – SKOCH Aw 🔳 GIDC Good Governan 🗅 GIDC Accounting 🧖 GIDC 🗅 IFP 🍥 BillDesk 🗅 117.239.80.70/gidcgg 🗅 rwservlet 🧱 Goods & Service Tax 🗅 117.239.80.70/gidcgg | »       |
|                                                                                             |           | Investor Facilitation Portal                                                                                                    |         |
|                                                                                             |           |                                                                                                    | nar 🗸   |
| Dashboard                                                                                   | >         | ★ / Land application / conversion                                                                                                    |         |
| 📃 Create Project                                                                            | >         | List of Land Approvals                                                                                                    |         |
| Track Applications                                                                          | >         | GIDC - Land Application                                                                                                    | ~       |
| My Payment History                                                                          | >         | Land65B - Non Agriculture Permission for Bonafied Industrial Purpose                                                                                                    |         |
| Partnership firm / Society<br>Registration                                                  | >         | GIDC - Land Application                                                                                                    | ~       |
| Land application /                                                                          | ~         | Land63 - Permission for Purchase of Agriculture land for Non Agriculture Purposes Land65 - Permission for Non agriculture use of Land                                    |         |
| conversion                                                                                  |           | Land63AA - Permission for Purchase of Agriculture land for bonafied industrial Purpose                                                                                   |         |
| Land application /<br>conversion                                                            |           | Land43 - Premium for Agriculture to Agriculture and Agriculture to Non Agriculture Purpose                                                                               |         |
| → Land Request List                                                                         |           | PAN Number Registration                                                                                                    |         |
|                                                                                             |           | MCA Registration                                                                                                    |         |
| 🗒 Renewals                                                                                  | >         | Udhyog Aadhaar / IEM Registration / Startup Registration                                                                                                    |         |
| Other Approvals                                                                             | >         |                                                                                                    |         |
| Other Services                                                                              | >         |                                                                                                    |         |
|                                                                                             | • •       | S C C C C C C C C C C C C C C C C C C C                                                                                                    | 12:40   |

#### Step 8 : Click on submit button

← → C A https://ifp.gujarat.gov.in/DIGIGOV/digigov.htm?actionFlag=getLandApplicationList&elementId=1000005 🥏 Getting Started 👖 Imported From Firefo 🗅 Register – SKOCH Aw 🔳 GIDC Good Governan 🗅 GIDC Accounting 🧱 GIDC 🖒 IFP 🍥 BillDesk 🕛 117.239.80.70/gidcgo 🕛 rwservlet 🔜 Goods & Service Tax 🕒 117.239.80.70/gidcgu Investor Facilitation Portal Shri. Narendra Modi Shri. Vijay Rupani Shailesh parmar 🐱 📃 Dashboard Create Project List of Land Approvals GIDC - Land Application Submit Partnership firm / Society Registration

☆ . . :

Land application / Land application / conversion 📱 Renewals Other Services

### Step 9 : Click on "Ok " button.

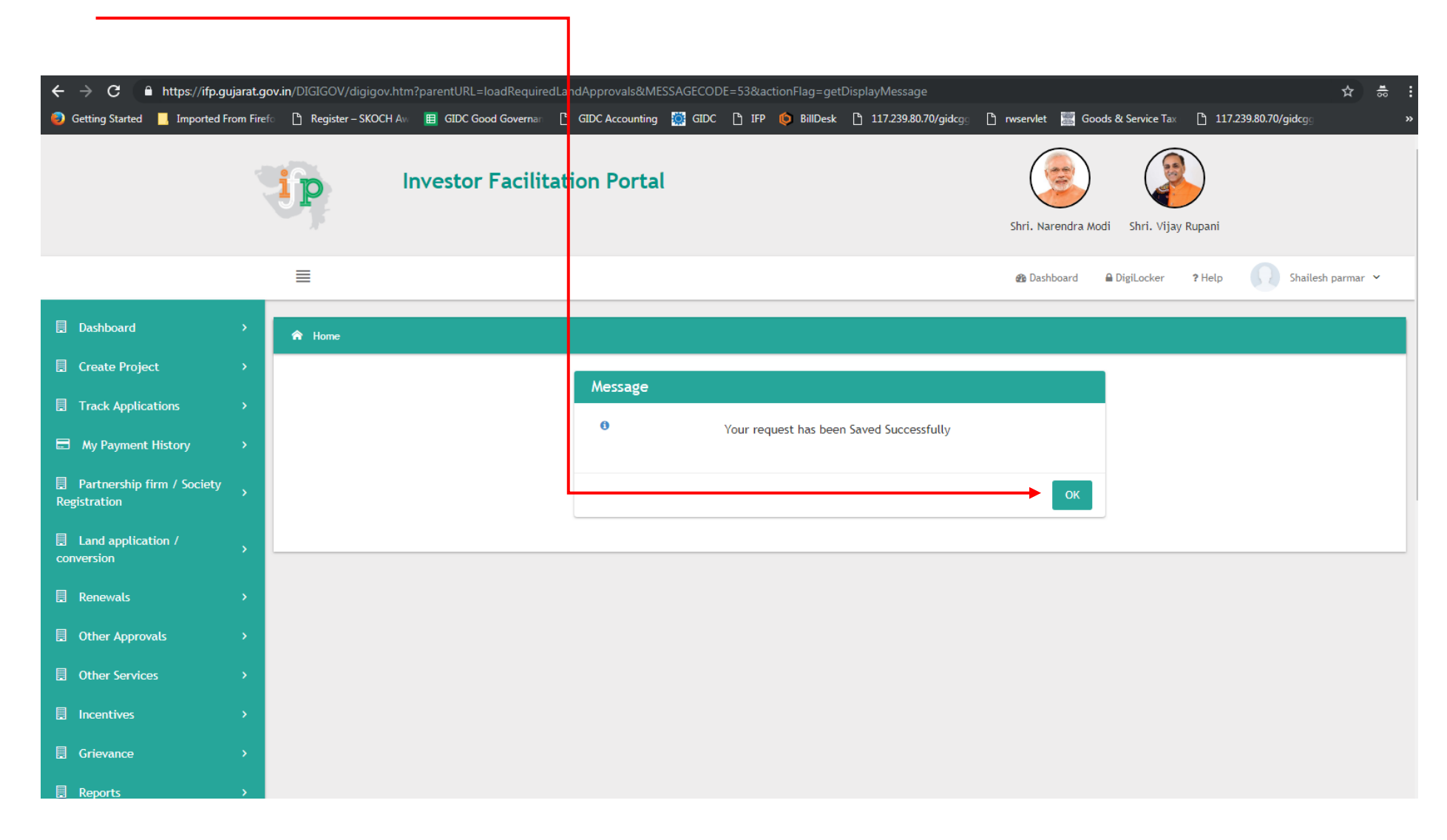

Step 10 : Click on "APPLY" button to Apply in GIDC Land Application.

| Reference Id | - 10001102666           |                               |      | ~                         |
|--------------|-------------------------|-------------------------------|------|---------------------------|
| S No.        | Application Name        | Department Name               |      | You may like to apply for |
| 1            | GIDC - Land Application | Industries & Mines Department | APPL | Y                         |
|              |                         |                               |      |                           |

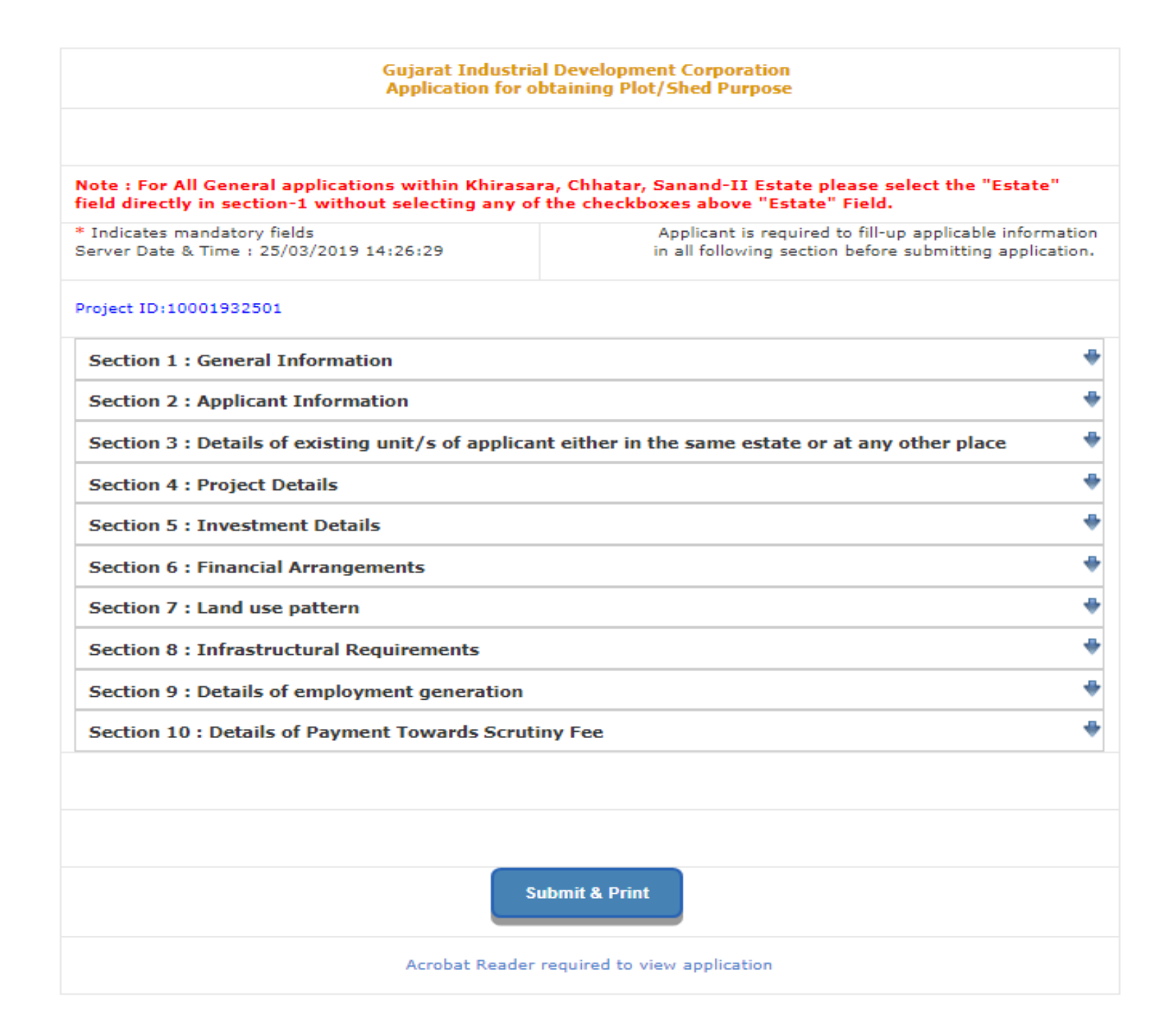

| Sectio | on 1 : General Information |          |
|--------|----------------------------|----------|
|        | Multi Level Shed           |          |
|        | Women Industrial Park      |          |
|        | MSME                       |          |
|        | Medical Device Park        |          |
|        | Garment Park               |          |
|        | Plastic General Park       |          |
|        | Plastic MSME Park          |          |
| 1.     | * Estate                   | Select • |
| 2.     | Estate Sub Category        | Select • |
| 3.     | Region                     |          |
| 4.     | District                   |          |

| 5.  | * Property Type                                                                                                    | Select •               |
|-----|----------------------------------------------------------------------------------------------------|------------------------|
| 6.  | * Property Subtype                                                                                                    | Select •               |
| 7.  | * Plot/Shed Category                                                                                                    | Select •               |
| 9.  | * Required Area (Sq. Meters)                                                                                                    | Enter Required Area    |
| 10. | Existing Plot No.<br>(In Case of incorrect details for<br>existing plot no, your application is<br>liable for <b>rejection</b> .) | Enter Existing Plot no |
| 11. | Demanded Plot No.                                                                                                    | Enter Demanded Plot No |
|     |                                                                                                    | Save                   |
|     |                                                                                                    |                        |

| Sect | ion 2 : Aj                                                                                   | pplicant Informati                                                                                                    | on                                                       |                                                               |                                                            |                                     |              |                |             |
|------|----------------------------------------------------------------------------------------------|----------------------------------------------------------------------------------------------------|----------------------------------------------------------|---------------------------------------------------------------|------------------------------------------------------------|-------------------------------------|--------------|----------------|-------------|
| 1.   | * Const                                                                                      | itution Type                                                                                                    |                                                          | Select                                                        |                                                            |                                     | T            |                |             |
| 2.   | * Name<br>Name<br>Note: (<br>in this                                                         | of the Applicant/Cor<br>Allotment will be on<br>name only)                                                                 | mpany<br><mark>Ione</mark>                               | a                                                             |                                                            |                                     |              |                |             |
| 3.   | <ul> <li>Detail</li> <li>Press</li> <li>Identialiowed</li> <li>Suma</li> <li>Only</li> </ul> | ls of Partners / Prese<br>s Add/Edit to Add a<br>tity Proof,Photo &<br>d only<br>ation of share in %<br>240 characters are | ent Direct<br>and Edit<br>Signatur<br>should<br>e allowe | ors with th<br>record<br>re file with<br>be 100<br>d in the P | heir holding inform<br>th jpg, jpeg, bmp,<br>Address field | ation<br>, <b>gif, png extensio</b> | ns and it's  | size should    | be 15KB are |
|      | Sr.<br>No.                                                                                   | * Name of<br>Partner /<br>Director /<br>Promoter                                                                           | Identity                                                 | y Proof                                                       | Address/<br>Applicant<br>Designation                       | Photo &<br>Signature                | % Share      | Add/Edit       | Delete      |
|      | 001                                                                                          | Enter Name of<br>Partner /<br>Director /<br>Promoter                                                                       | Select<br>Choos                                          | •<br>se File N                                                | Address<br>//<br>Designation                               | Choose File N<br>Choose File N      | 0            | Save<br>Cancel | Delete      |
| 4.   | * Perma                                                                                      | anent Address                                                                                                    |                                                          | Enter Pe                                                      | ermanent Address                                           |                                     |              |                |             |
|      |                                                                                              |                                                                                                    |                                                          | Same                                                          | as above(Set Commu                                         | nication Address same               | as Permanent | Address )      |             |
| 5.   | * Comm<br>(All furt<br>GIDC re<br>be done                                                    | nunication Address<br>her correspondence<br>garding this applicat<br>on this Address)                                      | by<br>tion will                                          | Enter Co                                                      | ommunication Addres                                        | 35                                  | 11           |                |             |

| 6.  | * City                                                                                                    | Enter City                         |
|-----|----------------------------------------------------------------------------------------------------|------------------------------------|
| 7.  | * PIN Code                                                                                                    | Enter Pin                          |
| 8.  | * Phone (O)                                                                                                    | Enter Office Phone Number          |
| 9.  | Phone (R)                                                                                                    | Enter Residence Phone Number       |
| 10. | * Mobile Number-1<br>(All further correspondence by<br>GIDC regarding this application will<br>be done on this Mobile) | Enter Mobile Number                |
| 11. | Mobile Number-2                                                                                                    | Enter Mobile Number                |
| 12. | Fax                                                                                                    | Enter Fax                          |
| 13. | * E-mail<br>(All further correspondence by<br>GIDC regarding this application will<br>be done on this email id)        | Enter Email                        |
| 14. | Additional Email                                                                                                    | Enter Additional Email             |
| 15. | Website                                                                                                    | ex. http://www.gidc.gujarat.gov.in |
| 16. | * Category                                                                                                    | Select •                           |
| 17. | Sub-category<br>(Multiple selection to be available,<br>For multiple selection press Ctrl )                            | * Press Ctrl for multiple select   |
|     |                                                                                                    | Save                               |

| ectio       | n 3 : De                                              | tails of exis                                 | ting unit/s                                  | of applicant ei                                            | ther in th                  | he same estat          | te or at any          | other place |   |
|-------------|-------------------------------------------------------|-----------------------------------------------|----------------------------------------------|------------------------------------------------------------|-----------------------------|------------------------|-----------------------|-------------|---|
| Sec         | tion 3.1                                              | : Existing (                                  | Jnit Details                                 |                                                            |                             |                        |                       |             | 4 |
| Do          | you hold                                              | any unit in tl                                | his estate ?                                 |                                                            |                             |                        |                       |             |   |
| <u>If Y</u> | <u>es</u>                                             |                                               |                                              |                                                            |                             |                        |                       |             |   |
| 1           | Estate                                                |                                               |                                              | Select                                                     |                             |                        |                       | v           |   |
| 2.          | <ul> <li>Deta</li> <li>* Pres</li> <li>Not</li> </ul> | ails of Existin<br>ss Add/Dele<br>e: Once you | g Plot Inform<br>ete to Add a<br>add existin | ation of current f<br>nd Delete recor<br>g plot details, t | Estate only<br>d<br>hen you | y<br>can not chang     | ge estate of          | f section 1 |   |
|             | Sr.<br>No.                                            | * Type of<br>Plot/Shed                        | *<br>Plot/Shed<br>Number                     | * Party Name                                               | * Plot<br>Area              | * Date of<br>Allotment | *Nature<br>of Project | Add/Delete  |   |
|             |                                                       |                                               |                                              | Save                                                       | ,                           |                        |                       |             |   |

| Sectio | n 3.2 : Details of Unit at any other | place 🔶                       |
|--------|--------------------------------------|-------------------------------|
| Do you | hold any unit at any other place ?   |                               |
| 1.     | Name of Company                      | Enter Name of Company         |
| 2.     | Address                              | Enter Address                 |
|        |                                      | 120 characters are remaining. |
| 3.     | Village                              | Enter Village Name            |
| 4.     | Taluka                               | Enter Taluka Name             |
| 5.     | District                             | Enter District Name           |
| 6.     | City                                 | Enter City Name               |
| 7.     | PIN Code                             | Enter Pincode                 |
| 8.     | Property Type                        | Select •                      |
| 8(a).  | Survey No.                           | Enter Survey No.              |
| 9.     | Plot / Shed No.                      | Enter Plot / Shed No.         |
| 10.    | Area (sq. meter)                     | 0.00                          |
| 11.    | Phone                                | Enter Phone                   |
| 12.    | Fax                                  | Enter Fax                     |
|        |                                      | Save                          |

Section 4 : Project Details \* Nature of Project 1. Select v 2. \* Nature of Product Enter Nature of Product 240 characters are remaining. SSI No. / IEM No. Enter SSI No. / IEM No. з. 4. \* Manufacturing Activity Enter Manufacturing Activity 240 characters are remaining. \* Production Capacity per Month (Kindly Mention the Production Enter Production Capacity per Month, e.g. 1 Litre 5. (Ex. 1KL) Capacity Along with Relevant Unit) \* Raw Material Details 7. \* Press Add/Edit to Add and Edit record Sr.No. \* Raw Material Add/Edit Delete Save Delete Enter Raw Material 001 Cancel 8. \* Machinery Used \* Press Add/Edit to Add and Edit record Sr.No. \* Machinery Add/Edit Delete Save Delete Enter Machinery 001 Cancel

| 9. | * Product<br>* Press / | Name<br>Add/Edit to Add and Edit record |                 |
|----|------------------------|-----------------------------------------|-----------------|
|    | Sr.No.                 | * Finished Goods                        | Add/Edit Delete |
|    | 001                    | Enter Finished Goods                    | Cancel Delete   |
|    |                        | Save                                    |                 |

# Section 5 : Investment Details

| No. | Particulars  | *Up to first 5 Yrs. | Next 5 Yrs. |   |
|-----|--------------|---------------------|-------------|---|
|     | Investment   |                     |             |   |
|     | in Plant &   |                     |             | 1 |
| 1   | Machinery    |                     |             |   |
|     | (Rs. In      |                     |             |   |
|     | lacs)        |                     |             |   |
|     | Investment   |                     |             |   |
| 2   | in           |                     |             | 1 |
| 2   | Building(Rs. |                     |             |   |
|     | In lacs)     |                     |             |   |
|     | Total cost   |                     |             |   |
| 2   | of           |                     |             | 1 |
| 2   | Project(Rs.  |                     |             |   |
|     | In lacs)     |                     |             |   |
|     |              |                     |             |   |
|     |              | Save                |             |   |

ł

# Section 6 : Financial Arrangements

| 1. | Self                        | 0.00                                                            |
|----|-----------------------------|-----------------------------------------------------------------|
| 2. | Director / Partner *        | Name of<br>Director/PartnerInvestment<br>AmountEnter Investment |
| 3. | Bank Loan                   | 0.00                                                            |
| 4. | FDI                         | 0.00                                                            |
| 5. | FDI (% of Total Investment) | 0.00                                                            |
|    |                             | Save                                                            |

眷

Section 7 : Land use pattern

| No. | Particulars                                  | * Up to First 5 Yrs. | 6-10 Yrs. | 11-15 Yrs. |
|-----|----------------------------------------------|----------------------|-----------|------------|
| 1   | Total Area<br>Applied for                    | 50.000               |           |            |
| 2   | Plinth<br>Area(sq.<br>meters)                |                      |           |            |
| 3   | Built up<br>Area(sq.<br>meters)              |                      |           |            |
| 1   | Area for<br>Production                       |                      |           |            |
| 5   | Area for<br>Stores                           |                      |           |            |
| 5   | Area for<br>Office                           |                      |           |            |
| 7   | Area for<br>Warehouse                        |                      |           |            |
| 8   | Land for<br>open<br>storage(sq.<br>meters)   |                      |           |            |
| )   | Any other<br>land<br>required(sq.<br>meters) |                      |           |            |

4

Section 8 : Infrastructural Requirements

| No.      | Particulars                                 | * Up to First 5 Yrs.                     | Next 5 Yrs. |
|----------|---------------------------------------------|------------------------------------------|-------------|
| 1        | Power<br>Requirement(KW)                    |                                          |             |
| 2        | Water<br>requirement-<br>domestic(KL/day)   |                                          |             |
| 3        | Water<br>requirement-<br>Industrial(KL/day) |                                          |             |
| 4        | Effluent Quantity<br>Industrial(KL/day)     |                                          |             |
| 5        | Solid Waste(in<br>kg.)                      |                                          |             |
| 6        | Effluent Quantity<br>Domestic(KL/day)       |                                          |             |
| 7        | Effluent Quantity<br>Any<br>Other(KL/day)   |                                          |             |
| Tentativ | ve water supply cap                         | ital contribution charge (In Rs.) : 0.00 |             |
|          | s                                           | ave                                      |             |

÷

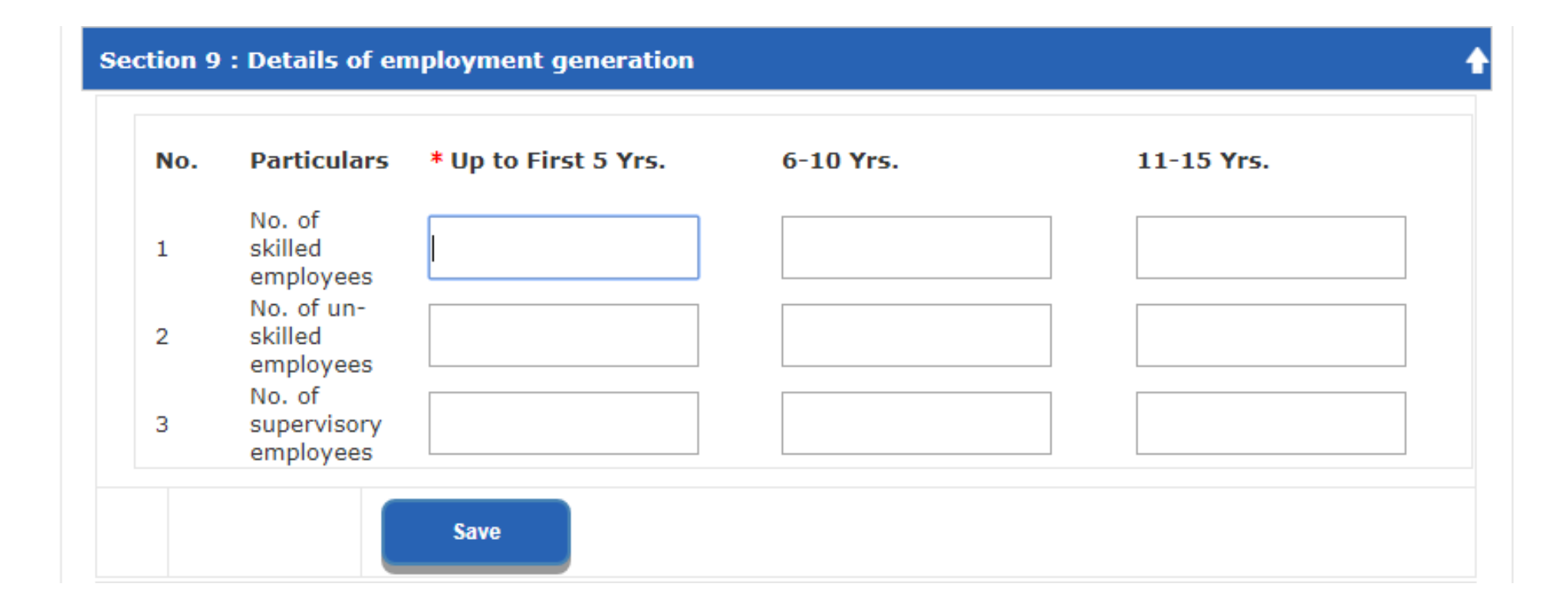

| Secti | on 10 : Details of Payment Towards Scrutiny F         | -ee 🛉                           |
|-------|-------------------------------------------------------|---------------------------------|
| 1.    | * Fee Amount (in Rs.)                                 | 1240                            |
| 2.    | <sup>∞</sup> Payment Way :                            | Enter DD Details Online Payment |
| з.    | * DD No.                                              | Enter DD No.                    |
| 4.    | * DD Date<br>(IN DD/MM/YYYY FORMAT)                   | DD/MM/YYYY                      |
| 5.    | Bank Name                                             | Enter Bank Name                 |
| 6.    | * Bank Branch                                         | Enter Bank Branch               |
| 7.    | * Payable At                                          | Enter Payable At                |
| 9.    | GSTIN No:<br>(Example GSTIN Number : 24AAAAA1111Z1Z1) | ex. 24AAAAA1111Z1Z1             |
|       |                                                       | Save                            |

Submit & Print

# Note. Press Submit & Print Button for Final Process

| The applicant has to send the print out of the system generated application and acknowledgement receipt along with all necessary documents, as mentioned below, either personally or through Registered post to the office of concerned Regional Manager within within 30 days from the date of applying online.                       |  |  |  |  |  |  |  |
|----------------------------------------------------------------------------------------------------|--|--|--|--|--|--|--|
| The documents can be handed over personally to the concerned regional office within 30 days from the date of application or it can be sent through Registered Post in such a manner that it should reach concerned Regional Office within 30 days from the date of application.                                                        |  |  |  |  |  |  |  |
| If above mentioned documents are not received within prescribed time limit then application will automatically stand cancelled without any intimation from GIDC                                                                                                    |  |  |  |  |  |  |  |
| 1). Detailed project report including following details: Company's project profile, Details of Raw material details to be used, Machineries to be used, Manufacturing process/Process flow chart, Details of Finished products, Proposed investment & financial planning of the project and other project related information, if any. |  |  |  |  |  |  |  |
| 2). DD for scrutiny fee / Online payment receipt (whichever applicable)                                                                                                    |  |  |  |  |  |  |  |
| 3). Undertaking - Click here to download - (Undertaking to be submitted on Rs. 100 stamp paper with all details dully filled in and signed in by applicant and two witnesses).                                                                                                    |  |  |  |  |  |  |  |
| 4). Photo Identity proof - Certified copy of any one of : Election photo I Card/ Driving license/Passport/PAN Card.                                                                                                    |  |  |  |  |  |  |  |
| 5). Address proof - Certified copy of any one of: Election photo I Card/ Driving license/Passport.                                                                                                    |  |  |  |  |  |  |  |
| 6). 2 Photographs of each Partners/Present Directors                                                                                                    |  |  |  |  |  |  |  |
| I have reviewed the list of documents need to be submitted along with the print out of system generated application and I understand that I need to submit documents in 30 days from submitting online application, failing which my application will not be considered.                                                               |  |  |  |  |  |  |  |

# Note:- After Click on Check Box Button Press Confirm Button to submit your Application in System

Confirm

# How to Download your Application Copy

# Click on Track Application & Click on Pending

|                                                                                                    | ip          | Investor                              | Facilitation             | Portal          |                  | Shri. Nar           | endra Modi Shri.    | Vijay Rupani |         |              |
|----------------------------------------------------------------------------------------------------|-------------|---------------------------------------|--------------------------|-----------------|------------------|---------------------|---------------------|--------------|---------|--------------|
|                                                                                                    |             |                                       |                          |                 |                  |                     | n Dashboard         |              | ? Help  | 🕡 ac 🕶       |
| 🗏 Dashboard >                                                                                                    | 🏫 / Pending |                                       |                          |                 |                  |                     |                     |              |         |              |
| Create Froject  Track Applications                                                                                                    |             | Application 1d                        |                          |                 |                  | Application Ref No. |                     |              |         |              |
| <ul> <li>→ Approved</li> <li>→ Rejected</li> <li>→ Pending</li> </ul>                                                                                                    |             | E.g 1000000-57000 (us<br>Project Name | e only 57000 for search) |                 |                  | Application Name    |                     |              |         |              |
| My Payment History  Note: A second second s |             | Status<br>Select                      |                          |                 | v                |                     |                     |              |         |              |
| Registration                                                                                                    |             |                                       |                          |                 | Search           |                     |                     |              | Cop     | py CSV Print |
| Renewals >                                                                                                    | Sr.         | Application Id                        | Project Name 👌           | Application Ref | Application Name | Application         | Total<br>Processing | Last update  | ed<br>Ç | Status 😋     |

### **Click on Application ID**

| 🗐 Track Applications 🛛 🗸                   |     | Application Id           |                          |                 |                         | Application Ref No. |                       |                        |                 |
|--------------------------------------------|-----|--------------------------|--------------------------|-----------------|-------------------------|---------------------|-----------------------|------------------------|-----------------|
| → Approved                                 |     | E.g 1000000-57000 (use   | e only 57000 for search) |                 |                         |                     |                       |                        |                 |
| → Rejected                                 |     |                          |                          |                 |                         |                     |                       |                        |                 |
| → Pending                                  |     | Project Name             |                          |                 |                         | Application Name    |                       |                        |                 |
| 🗄 My Payment History >                     |     | Status<br>Select         |                          |                 | <b>~</b>                |                     |                       |                        |                 |
| Partnership firm / Society<br>Registration |     |                          |                          |                 | Search                  |                     |                       |                        |                 |
| Land application /<br>conversion           |     |                          |                          |                 |                         |                     |                       | С                      | opy CSV Print   |
| 🛛 Renewals >                               | Sr. | Application Id 😋         | Project Name 💲           | Application Ref | Application Name        | Application         | Total<br>Processing 😋 | Last updated           | Status 🔿        |
| Other Approvals >                          | NO  |                          |                          | 110.            |                         | Submission Date     | Days                  | Date                   |                 |
| Other Services >                           | 1   | 10001935098 -<br>1156742 | KASHYAP GIDC<br>TESTING  | 302241819016305 | GIDC - Land Application | 08/03/2019 01:47 PM | 120                   | 08/03/2019 01:50<br>PM | Draft-Submitted |
| Incentives                                 | 2   | 10001933404 -<br>1156366 | KASHYAP GIDC<br>TESTING  | 302241819016300 | GIDC - Land Application | 07/03/2019 04:24 PM | 120                   | 07/03/2019 04:34<br>PM | Draft-Submitted |
| Central Inspection Agency >                | 3   | 10001932942 -<br>1156242 | KASHYAP GIDC<br>TESTING  | 302241819016299 | GIDC - Land Application | 07/03/2019 02:17 PM | 120                   | 07/03/2019 02:34<br>PM | Draft-Submitted |

### **Click on Proceed Further Button**

| Home                                                                                                    |                                                |                                                                |                                                                                                    |                                                                                                    |                                                                                                    |                                                                                                    |                                                                                                    |                                                                                                    |                                                                                                    |
|----------------------------------------------------------------------------------------------------|------------------------------------------------|----------------------------------------------------------------|----------------------------------------------------------------------------------------------------|----------------------------------------------------------------------------------------------------|----------------------------------------------------------------------------------------------------|----------------------------------------------------------------------------------------------------|----------------------------------------------------------------------------------------------------|----------------------------------------------------------------------------------------------------|----------------------------------------------------------------------------------------------------|
|                                                                                                    |                                                |                                                                |                                                                                                    |                                                                                                    |                                                                                                    |                                                                                                    |                                                                                                    |                                                                                                    |                                                                                                    |
| Application Id       Department Id       Caf Id       Other Reference Id       Application Type       Department Name       Application Department Name |                                                |                                                                |                                                                                                    |                                                                                                    |                                                                                                    |                                                                                                    |                                                                                                    | Application Date                                                                                                    | Applciation Status                                                                                                    |
| 56742 302241819016305 - 10001935098                                                                                                    |                                                |                                                                | Land Allotment                                                                                     | Gujarat Industrial Development Corporation (GIDC)                                                                                               |                                                                                                    | 08/03/2019 01:47 PM                                                                                                    | Draft-Submitted                                                                                                    |                                                                                                    |                                                                                                    |
| Proceed Fu                                                                                                    | rther D                                        | ownload OCA                                                    | Downlo                                                                                             | ad Possession Advice                                                                                                    | Download Possession Receipt                                                                                                    | Detailed status                                                                                                    | Ack                                                                                                    | nowledgement Letter                                                                                                    |                                                                                                    |
| Close                                                                                                    |                                                |                                                                |                                                                                                    |                                                                                                    |                                                                                                    |                                                                                                    |                                                                                                    |                                                                                                    |                                                                                                    |
|                                                                                                    |                                                |                                                                |                                                                                                    |                                                                                                    |                                                                                                    |                                                                                                    |                                                                                                    |                                                                                                    |                                                                                                    |
|                                                                                                    | Department Id<br>302241819016305<br>Proceed Fu | Department Id Caf Id<br>302241819016305 -<br>Proceed Further D | Department Id Caf Id Other Refere<br>302241819016305 - 10001935098<br>Proceed Further Download OCA | Department Id     Caf Id     Other Reference Id       302241819016305     -     10001935098       Proceed Further     Download OCA     Download | Department Id       Caf Id       Other Reference Id       Application Type         302241819016305       -       10001935098       Land Allotment         Proceed Further       Download OCA       Download Possession Advice | Department Id       Caf Id       Other Reference Id       Application Type       Department N         302241819016305       -       10001935098       Land Allotment       Gujarat Industrial Development Co         Proceed Further       Download OCA       Download Possession Advice       Download Possession Receipt         Close       Close | Department Id       Caf Id       Other Reference Id       Application Type       Department Name         302241819016305       -       10001935098       Land Allotment       Gujarat Industrial Development Corporation (GIDC)         Proceed Further       Download OCA       Download Possession Advice       Download Possession Receipt       Detailed status         Close       Close       Close       Close       Close       Close | Department Id       Caf Id       Other Reference Id       Application Type       Department Name         302241819016305       -       10001935098       Land Allotment       Gujarat Industrial Development Corporation (GIDC)         Proceed Further       Download OCA       Download Possession Advice       Download Possession Receipt       Detailed status       Acka         Close       Close       Close       Close       Close       Close       Close | Department Id       Caf Id       Other Reference Id       Application Type       Department Name       Application Date         302241819016305       -       10001935098       Land Allotment       Gujarat Industrial Development Corporation (GIDC)       08/03/2019 01:47 PM         Proceed Further       Download OCA       Download Possession Advice       Download Possession Receipt       Detailed status       Acknowledgement Letter         Close       Close       Close       Close       Close       Close       Close |

### **Click on View Button**

| Docket No | Date       | Name & Address       | Estate /<br>Asset<br>Type | Status | View Application |
|-----------|------------|----------------------|---------------------------|--------|------------------|
| 18-       | 08/03/2019 | KASHYAP GIDC TESTING | Chitra<br>Shed            | In     | View             |

## How to Make Payment for OCA (User Login)

Step:1

Visit web site <a href="https://gidc.gujarat.gov.in/">https://gidc.gujarat.gov.in/</a>

Step : 2 Click on icon Investor Facilitation Portal.

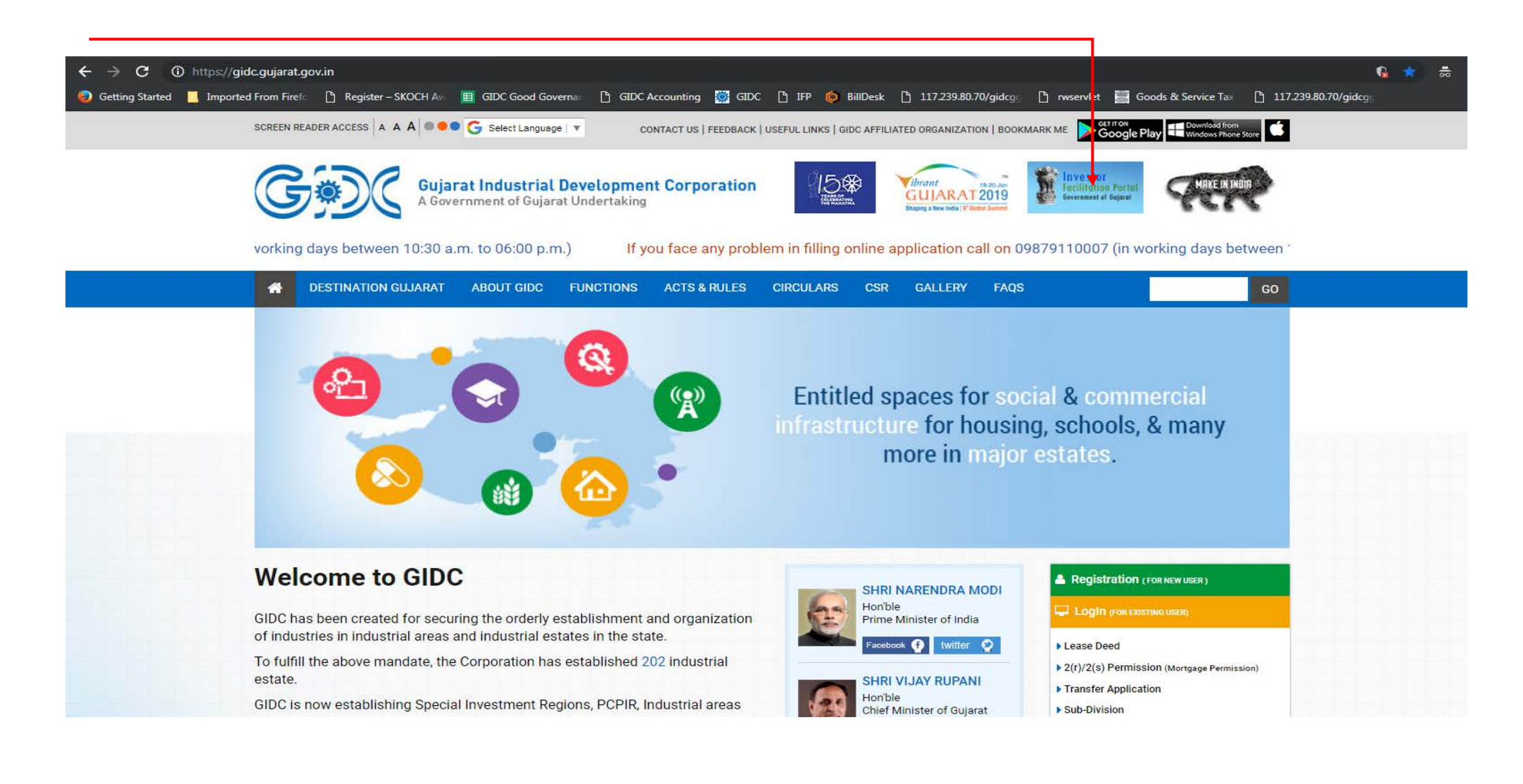

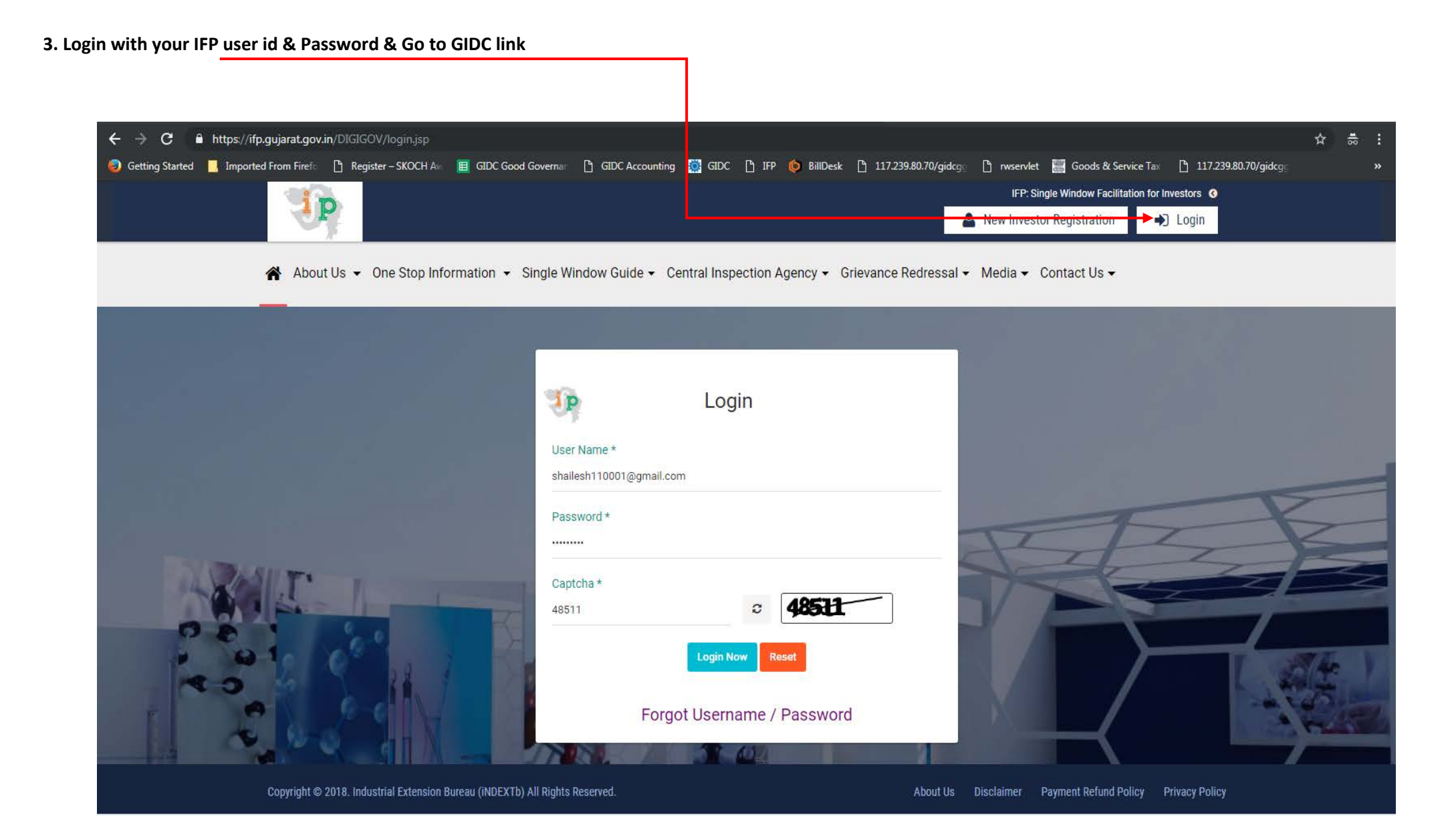

### 4. Click on Track Application & Approved Button

| Track Applications                         | ~ |     | Application Id                  |                          |                 |                         | Application Ref No. |                       |                        |                 |
|--------------------------------------------|---|-----|---------------------------------|--------------------------|-----------------|-------------------------|---------------------|-----------------------|------------------------|-----------------|
| → Approved                                 |   |     | E.g 1000000-57000 (use          | e only 57000 for search) |                 |                         |                     |                       |                        |                 |
| → Rejected                                 |   |     |                                 |                          |                 |                         |                     |                       |                        |                 |
| Pending                                    |   |     | Project Name                    |                          |                 |                         | Application Name    |                       |                        |                 |
| My Payment History                         | > |     | Status<br>Select                |                          |                 | ~                       |                     |                       |                        |                 |
| Partnership firm / Society<br>Registration | > |     |                                 |                          |                 | Search                  |                     |                       |                        |                 |
| Land application /<br>conversion           | • |     |                                 |                          |                 |                         |                     |                       |                        | Copy CSV Print  |
| 🗐 Renewals                                 | • | Sr. | Application Id 🗘                | Project Name 🖕           | Application Ref | Application Name        | Application         | Total<br>Processing 🛟 | Last updated           | Status 🖕        |
| Other Approvals                            | > | No  |                                 |                          | 10.             |                         | Submission Date     | Days                  | Date                   |                 |
| Other Services                             | • | 1   | 10001935098 -<br>1156742        | KASHYAP GIDC<br>TESTING  | 302241819016305 | GIDC - Land Application | 08/03/2019 01:47 PM | 120                   | 08/03/2019 01:50<br>PM | Draft-Submitted |
|                                            | > | 2   | 10001933404 -<br>1156366        | KASHYAP GIDC<br>TESTING  | 302241819016300 | GIDC - Land Application | 07/03/2019 04:24 PM | 120                   | 07/03/2019 04:34<br>PM | Draft-Submitted |
| Central Inspection Agency                  | > | 3   | <b>10001932942</b> -<br>1156242 | KASHYAP GIDC<br>TESTING  | 302241819016299 | GIDC - Land Application | 07/03/2019 02:17 PM | 120                   | 07/03/2019 02:34<br>PM | Draft-Submitted |

### 4. Click on Application ID

| E Track Applications                       | *           |      | Application Id                  |                          |                 |                         | Application Ref No. |                     |                        |                 |
|--------------------------------------------|-------------|------|---------------------------------|--------------------------|-----------------|-------------------------|---------------------|---------------------|------------------------|-----------------|
| → Approved                                 |             |      | E.g 1000000-57000 (use          | e only 57000 for search) |                 |                         |                     |                     |                        |                 |
| ➔ Rejected                                 |             |      |                                 |                          |                 |                         |                     |                     |                        |                 |
| Pending                                    |             |      | Project Name                    |                          |                 |                         | Application Name    |                     |                        |                 |
| My Payment History                         | >           |      | Status<br>Select                |                          |                 | <b>v</b>                |                     |                     |                        |                 |
| Partnership firm / Society<br>Registration | >           |      |                                 |                          |                 | Search                  |                     |                     |                        |                 |
| Land application /                         | >           |      |                                 |                          |                 |                         |                     |                     |                        | Copy CSV Print  |
| Renewals                                   | <b>&gt;</b> | Sr.  | Application Id                  | Draject Name             | Application Ref | Application Name        | Application         | Total<br>Processing | Last updated           | Chabur          |
| Other Approvals                            | >           | No ^ |                                 | Project Name             | No. 🗘           | Application Name 🖓      | Submission Date 🔍   | Days                | Date 🗘                 | Status 🗘        |
| Other Services                             | •           | 1    | 10001935098 -<br>1156742        | KASHYAP GIDC<br>TESTING  | 302241819016305 | GIDC - Land Application | 08/03/2019 01:47 PM | 120                 | 08/03/2019 01:50<br>PM | Draft-Submitted |
| Grievance                                  | ><br>>      | 2    | <b>10001933404</b> -<br>1156366 | KASHYAP GIDC<br>TESTING  | 302241819016300 | GIDC - Land Application | 07/03/2019 04:24 PM | 120                 | 07/03/2019 04:34<br>PM | Draft-Submitted |
| Central Inspection Agency                  | >           | 3    | <b>10001932942</b> -<br>1156242 | KASHYAP GIDC<br>TESTING  | 302241819016299 | GIDC - Land Application | 07/03/2019 02:17 PM | 120                 | 07/03/2019 02:34<br>PM | Draft-Submitted |
|                                            |             |      |                                 | 1                        |                 |                         |                     |                     |                        | i               |

| Home           |                                  |         |                    |                                                   |                                             |                        |                    |
|----------------|----------------------------------|---------|--------------------|---------------------------------------------------|---------------------------------------------|------------------------|--------------------|
| GIDC Worklist  | :                                |         |                    |                                                   |                                             |                        | ~                  |
| Application Id | Department Id                    | Caf Id  | Other Reference Id | Application Type                                  | Department Name                             | Application Date       | Applciation Status |
| 1156742        | 42 302241819016305 - 10001935098 |         | Land Allotment     | Gujarat Industrial Development Corporation (GIDC) | 08/03/2019 01:47 PM                         | Draft-Submitted        |                    |
|                | Proceed Fu                       | rther D | ownload OCA Down   | oad Possession Advice                             | Download Possession Receipt Detailed status | Acknowledgement Letter |                    |
|                |                                  |         |                    |                                                   | Close                                       |                        |                    |
|                |                                  |         |                    |                                                   |                                             |                        |                    |

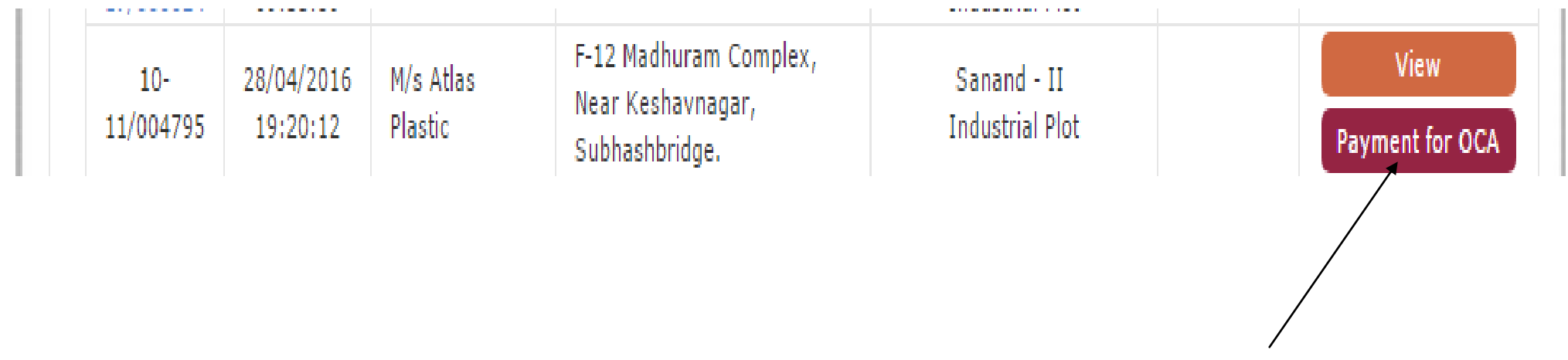

Click on Payment for OCA

### 7. Payment Details

- 7.1 User can select Online or Offline Payment mode, in Case of Online mode User can make payment throw e-payment
- 7.2 In case of Offline payment user has to upload DD scanned copy as per below screen
- 7.3 User has to select Mode of Delivery for Submission of Document (Hand Delivery or By Courier)
- 7.4 User has to upload Licence Agreement (Duly Sign Copy)
- 7.5 User has to upload Undertaking (Duly Sign Copy) & Press Submit Button for Final Submission

| * Mode of Payment :                              | Online Offline                                                |
|--------------------------------------------------|---------------------------------------------------------------|
| * Payment Option :                               | 100% • 50%                                                    |
| Payment Amount :                                 | 10,79,92,540.00                                               |
|                                                  | * Bank Name :                                                 |
|                                                  | * DD No :                                                     |
|                                                  | * DD Date : DD/MM/YYYY                                        |
|                                                  | * DD Amount : 0                                               |
|                                                  | * Upload DD : Choose File No file chosen                      |
|                                                  | (Scanned Copy)                                                |
|                                                  |                                                               |
|                                                  | Sr.No. Cheque Type Bank Name DD No DD Date Amount View Action |
|                                                  | 1 DD Axisbank 1223 23/06/2017 117992540 View Edit   Delete    |
| * Mode for Submission of<br>Documents :          | Hand Delivery O By Courier                                    |
| * Upload License Agreement :<br>(Duly Sign Copy) | Choose File No file chosen Download                           |
| *Upload Undertaking :<br>(Duly Sign Copy)        | Choose File No file chosen Download                           |
|                                                  | Submit Cancel                                                 |

\*Note: User cannot able to submit the application until the DD amount is not grater or Equals to payment amount

### 8. Payment Details

8.1 User also can download Payment Receipt (In Case of Online Payment Only) after Submission of Application

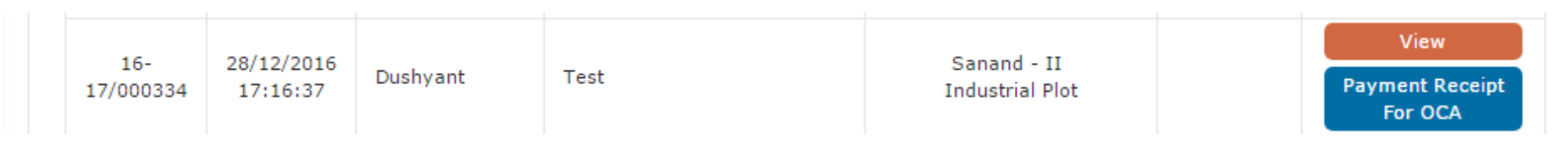

### 8.2 After Click on Payment Receipt for OCA user can see submitted application details as per below Screen

| Payment Details                                                                                                    |                                                                                                    |                |            |       |            |              |          |
|----------------------------------------------------------------------------------------------------|----------------------------------------------------------------------------------------------------|----------------|------------|-------|------------|--------------|----------|
|                                                                                                    |                                                                                                    |                |            |       |            |              | C Logout |
| Payment Details                                                                                                    |                                                                                                    |                |            |       |            |              |          |
| * Mode of Payment :                                                                                                    | Onlin                                                                                                    | Online Offline |            |       |            |              |          |
| * Payment Option :                                                                                                    | 100%  50%                                                                                                    |                |            |       |            |              |          |
| Payment Amount :<br>DD Detail :                                                                                           | 107992540.00                                                                                                    |                |            |       |            |              |          |
|                                                                                                    | Sr.No.                                                                                                    | Cheque Type    | Bank Name  | DD No | DD Date    | Amount       | View     |
|                                                                                                    | 1                                                                                                    | DD             | Axisbank   | 1223  | 23/06/2017 | 117992540.00 | View     |
| * Mode for Submission of<br>Documents :                                                                                   | Hand                                                                                                    | d Delivery 📃 I | By Courier |       |            |              |          |
| <ul> <li>* Upload License Agreement :<br/>(Duly Sign Copy)</li> <li>*Upload Undertaking :<br/>(Duly Sign Copy)</li> </ul> | Ipload License Agreement :       Download         Duly Sign Copy)       Preview (License Agreement)         pload Undertaking :       Download         Duly Sign Copy)       Preview(Undertaking) |                |            |       |            |              |          |
|                                                                                                    | Cancel                                                                                                    |                |            |       |            |              |          |

# How to Select Physical Possession Date (User Login)

Step-1 Go to Ifp portal website

https://ifpgujarat.gov.in/portal/index.jsp

1.1 Login with your IFP user id & Password & Go to GIDC link

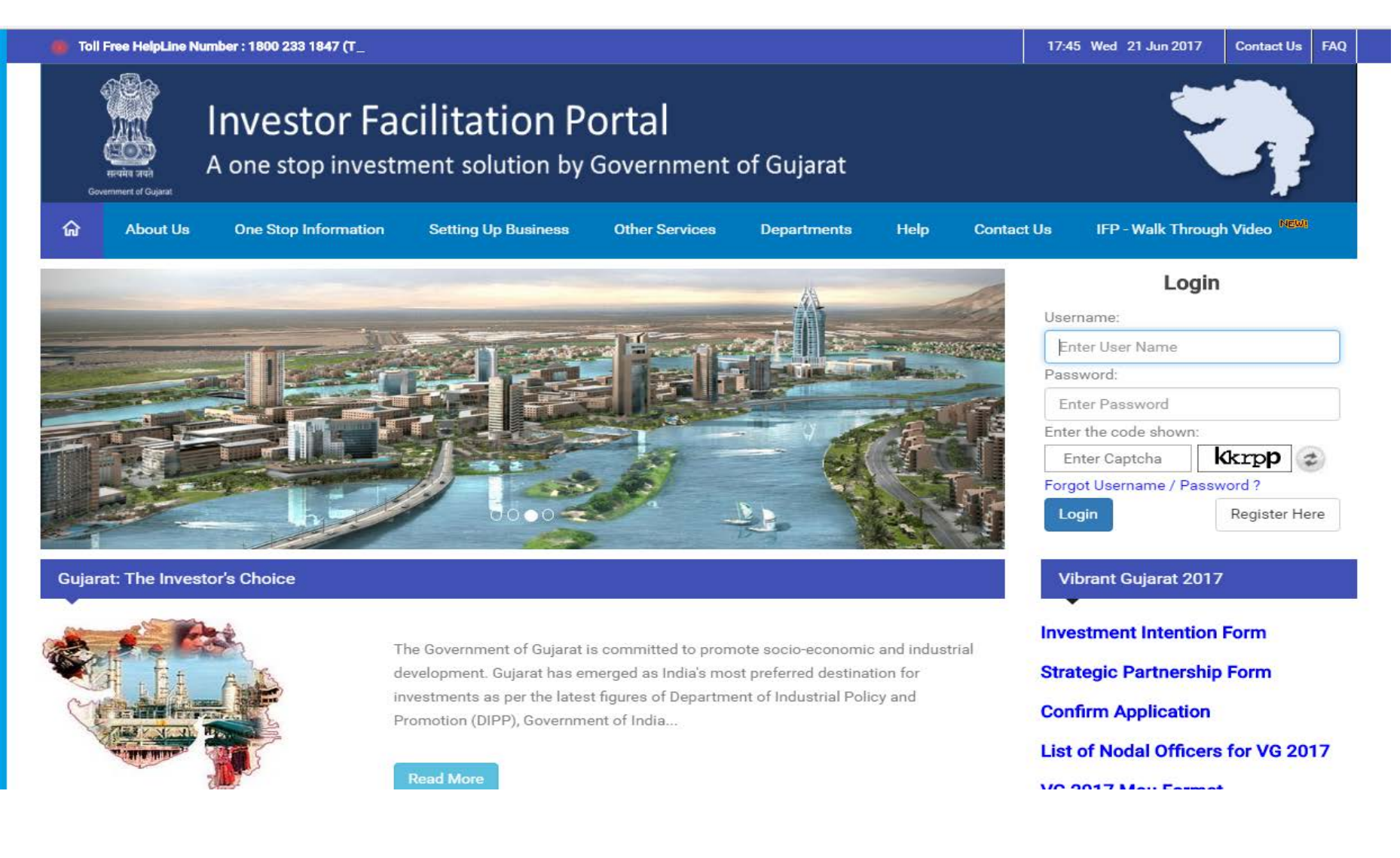

### Step-2 Click on Generate Possession Receipt

| 16-<br>17/000334 | 28/12/2016<br>17:16:37 | Dushyant | Test | Sanand - II<br>Industrial Plot |   | View<br>Payment Receipt<br>For OCA<br>Generate<br>Possession<br>Receipt |
|------------------|------------------------|----------|------|--------------------------------|---|-------------------------------------------------------------------------|
|                  |                        |          |      |                                | / | /                                                                       |

**Click on Generate Possession Receipt** 

Step-3 Section-1-PDC Cheque Details

**3.1 Annexure-A Amount is Display amount which is Pay throw PDC cheque** 

3.2 Uploaded Annexure-A is Preview Document uploaded by Regional Manager for User to Make PDC cheques

**3.3 No of PDC cheques required field is entered by User** 

3.4 User has to upload PDC cheque Scanned copy

### 3.5 Press Save & Submit Button

| Annexure-A Amount :<br>(Amount to be Paid through PDC<br>cheques) | 7500000.                                                                   | 00                                                                                                    |                                                                  |                                |                                       |                           |                  |
|-------------------------------------------------------------------|----------------------------------------------------------------------------|----------------------------------------------------------------------------------------------------|------------------------------------------------------------------|--------------------------------|---------------------------------------|---------------------------|------------------|
| Uploaded Annexure-A :                                             | Preview (Annexure-A)                                                       |                                                                                                    |                                                                  |                                |                                       |                           |                  |
| * No of PDC Cheques required :<br>(Post dated Cheque)             | 1 (Er                                                                      | nter 1 to 5                                                                                                    | 0)                                                               |                                |                                       |                           |                  |
|                                                                   | * Ban<br>* PDC<br>(Pos<br>* PDC<br>(Pos<br>* PDC<br>(Pos<br>* Uplo<br>(Sca | k Name :<br>Cheque N<br>t dated Che<br>Cheque D<br>t dated Che<br>Cheque A<br>t dated Che<br>Dad PDC C<br>nned Copy) | No :<br>ique)<br>Date :<br>ique)<br>Amount :<br>ique)<br>heque : | 0<br>Choos<br>A D<br>(Note: Yo | DD/MM/YY<br>e File No file chose<br>D | YY<br>PN<br>n one PDC Che | eque.)           |
|                                                                   | Sr.No.                                                                     | Bank<br>Name                                                                                                    | PDC Cheque<br>No                                                 | PDC Cheque<br>Date             | PDC Cheque<br>Amount                  | View                      | Action           |
|                                                                   | 1                                                                          | Axis                                                                                                    | 1223                                                             | 23/06/2017                     | 7500000                               | View                      | Edit  <br>Delete |

**Note**\*User Can not able to Select physical possession date until PDC cheque Amount match with Annexure-A Amount.

Step-4 Section-2-Select Physical Possession Date

4.1 User Can See Name of Deputy Excretive Engineer Name, Email ID and Office Address where user has to take Physical Possession.

4.2 User Can Select Date to taking Physical Possession date.

4.3 Press Submit Button to Final Submission.

| ection 2 : Select physical          | possession da | ite             |              |               |             |      |                |
|-------------------------------------|---------------|-----------------|--------------|---------------|-------------|------|----------------|
| ame of Deputy Executive<br>ngineer: | Shri Bharat   | N Kamdar        |              |               |             |      |                |
| mail ID :                           | amddee2@      | gidcgujarat.org | l i          |               |             |      |                |
| fice Address :                      | Office of the | e Dy.Executive  | Engineer-1,S | ub Division-1 | ,GIDC,Sanan | d-II |                |
| hysical Possession Date :           |               |                 |              |               |             |      |                |
|                                     | <             |                 |              | JUNE 2017     |             |      | >              |
|                                     | SUN           | MON             | TUE          | WED           | THU         | FRI  | SAT            |
|                                     |               |                 |              |               | 1           | 2    | 3              |
|                                     | 4             | 5               | 6            | 7             | 8           | 9    | 10             |
|                                     | 11            | 12              | 13           | 14            | 15          | 16   | 17             |
|                                     | 18            | 19              | 20           | 21            | 22          | 23   | 24<br>Saturday |
|                                     | 25<br>Sunday  | 26<br>Ramjan Id | 27           | 28            | 29          | 30   |                |

### **Apply for OCA Extension**

### Applicant Login

#### LAND APPLICATION

| pplication Sub | mitted :-  |                |                               |                          |                 |               |                             |
|----------------|------------|----------------|-------------------------------|--------------------------|-----------------|---------------|-----------------------------|
| Docket No      | Date       | Applicant Name | Address                       | Estate                   | Asset Type      | Status        | View Application            |
| 18-19/000021   | 28/05/2018 | Parth          | perment address 28052018 1104 | Bardoli-II<br>(Miyawadi) | Industrial Plot | OCA Generated | View                        |
|                | 11.07.50   |                |                               | (Miyawadi)               |                 |               | Payment for<br>OCA          |
|                |            |                |                               |                          |                 |               | Apply for OCA<br>Time Limit |
|                |            |                |                               |                          |                 |               | Extension                   |

#### **+** OCA PAYMENT EXTENSION

| OCA Generated Date :                            | 29/08/2018                                            |                                                          |
|-------------------------------------------------|-------------------------------------------------------|----------------------------------------------------------|
| Reason for Extension * :                        | Require Extension                                     |                                                          |
|                                                 |                                                       |                                                          |
|                                                 |                                                       |                                                          |
|                                                 |                                                       |                                                          |
|                                                 |                                                       |                                                          |
|                                                 |                                                       |                                                          |
| Extension Date Require For OCA Payment * :      | 29/08/2019                                            | (Note : Please enter From Date 29/10/2018 to 29/08/2019) |
|                                                 | , _,,                                                 | ······································                   |
| Number of Days for Extension * :                | 305                                                   |                                                          |
|                                                 |                                                       |                                                          |
| Payable Amount :                                | ₹ 1180.00                                             |                                                          |
| Payment * :                                     | Payment for OCA extension has been done successfully. |                                                          |
| (Note : You can Not Edit Record after Payment.) |                                                       |                                                          |
| ID Colorit                                      |                                                       |                                                          |

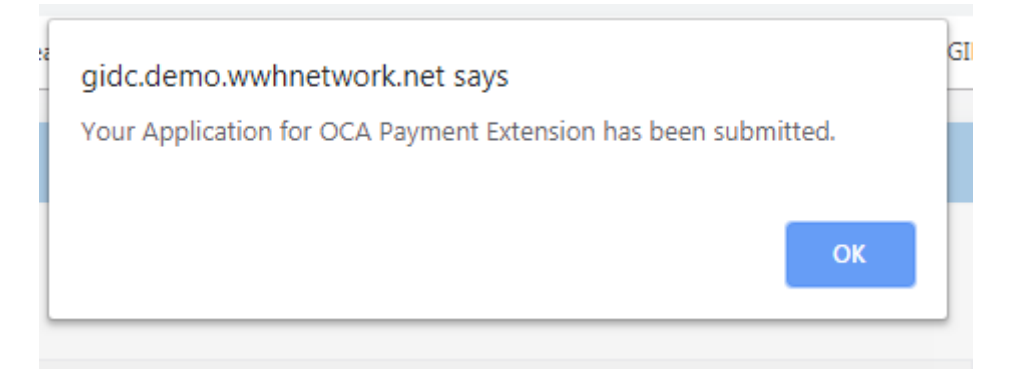

### **+** OCA PAYMENT EXTENSION

| OCA Generated Date :                            | 29/08/2018                                                         |                                                           |
|-------------------------------------------------|--------------------------------------------------------------------|-----------------------------------------------------------|
| Reason for Extension * :                        | Require Extension                                                  |                                                           |
|                                                 |                                                                    |                                                           |
|                                                 |                                                                    |                                                           |
|                                                 |                                                                    |                                                           |
|                                                 |                                                                    |                                                           |
| Extension Date Require For OCA Payment * :      | 29/08/2019                                                         | (Note : Please enter From Date 29/10/2018 to 29/08/2019 ) |
|                                                 | 25,00,2022                                                         | (                                                         |
| Number of Days for Extension * :                | 305                                                                |                                                           |
| Payable Amount :                                | ₹1180.00                                                           |                                                           |
| Payment * :                                     | Payment for OCA extension has been done successfully.              |                                                           |
| (Note : You can Not Edit Record after Payment.) |                                                                    |                                                           |
| Remark History :                                | <b>⊘</b> View                                                      |                                                           |
| Status :                                        | OCA Payment Extension Application Received.                        |                                                           |
|                                                 | You Application for OCA Payment Time Limit Extension is Submitted. |                                                           |

#### Welcome to Gujarat Industrial Development Corporation Asset Application System

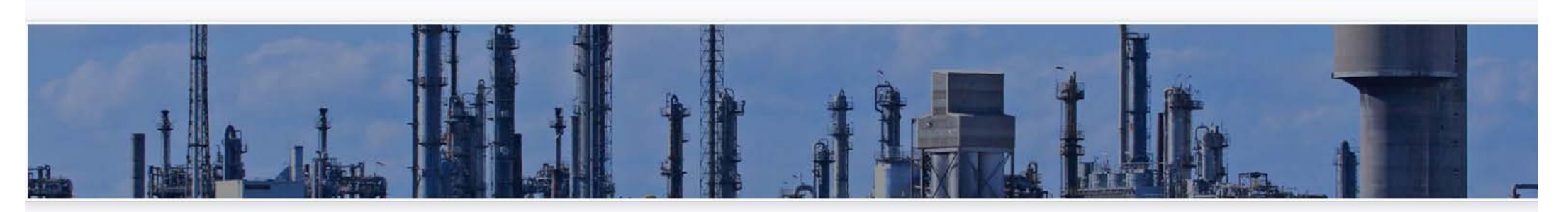

LAND APPLICATION

#### Application Submitted :-

| Docket No   | Date                   | Applicant Name | Address                       | Estate                   | Asset Type      | Status        | View Application                                                                  |
|-------------|------------------------|----------------|-------------------------------|--------------------------|-----------------|---------------|-----------------------------------------------------------------------------------|
| 8-19/000021 | 28/05/2018<br>11:07:50 | Parth          | perment address 28052018 1104 | Bardoli-II<br>(Miyawadi) | Industrial Plot | OCA Generated | View<br>Payment for<br>OCA<br>View<br>Application for<br>OCA Payment<br>Extension |

### PAYMENT DETAILS

| Transaction Type * :                                            | ● Online ● Offline                                       |
|-----------------------------------------------------------------|----------------------------------------------------------|
| Payment Option * :                                              | 100% 30%                                                 |
| Delay Interest Amount :                                         | ₹909,217.00                                              |
| <b>OCA Payment Amount :</b><br>(With out delay interest amount) | ₹9,704,171.00                                            |
| Payable Payment Amount * :                                      | ₹10,613,388.00 Pay Now                                   |
|                                                                 | Note : You can not change any details after submit data. |
| × Cancel                                                        |                                                          |